## Fonts&SB!SB!&认真你就输了&想看正面?那就要看仔细 了!writeup

## 原创

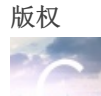

安全 同时被 2 个专栏收录

16 篇文章 0 订阅

订阅专栏

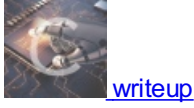

5篇文章0订阅 订阅专栏

这都是实验吧中相当简单的隐写术题目,大多用记事本或者stegsolve或者查看属性等一些基本操作就可以得到flag。

Fonts:

链接: http://ctf5.shiyanbar.com/stega/Fonts.doc 下载文档后用记事本打开,可以得到flag

0 y□ ? ? ? ? ? CTF{F\_!o!\_!n!\_t\_s} :□リ⊬J□ PJ□ QJ□ □□h?f □h\ <□リ⊬J□ PJ□ QJ□ □□□

SB!SB!SB!: 链接: http://ctf5.shiyanbar.com/stega/ste.png 另存图片后使用stegsolve打开

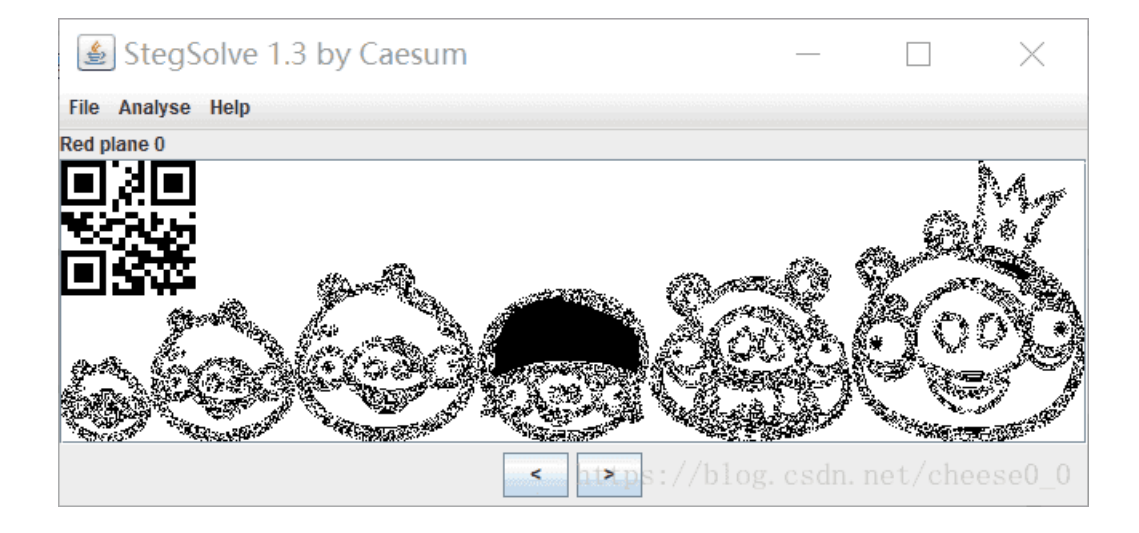

扫描二维码得到结果

Х

扫描结果

## flag{AppLeU0}

https://blog.csdn.net/cheese0\_0

认真你就输了: 链接: http://ctf5.shiyanbar.com/stega/excel\_data.xlsx 下载表格后直接使用记事本打开,可以得到flag

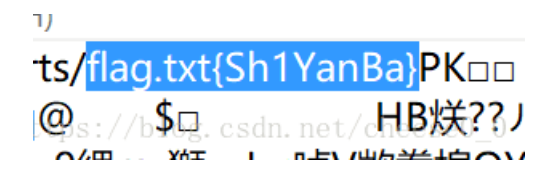

想看正面?那就要看仔细了!: 链接:http://ctf5.shiyanbar.com/stega/meinv.jpg 另存图片,右键查看文件属性,得到key

| 🖻 meinv.jpg 属性 |    |          |       |  |  |  |  |  |  |
|----------------|----|----------|-------|--|--|--|--|--|--|
|                |    | \¥/m/> = |       |  |  |  |  |  |  |
| 受告             | 安全 | 1年4月1日息  | 门前的版本 |  |  |  |  |  |  |

| 属性                                                                                                    | 值                  | ^     |
|----------------------------------------------------------------------------------------------------|--------------------|-------|
| 说明                                                                                                    |                    | - 11  |
| 标題 、 、  、 、 | 想看止面? 挑就要看仔细了!     |       |
| 王题                                                                                                    | 好吧, 真的被你友现了!       |       |
| 分级<br>                                                                                                    | $\dot{\mathbf{x}}$ |       |
| 标记                                                                                                    | key is YmVhdXR5    |       |
| 备注                                                                                                    | key is YmVhdXR5    |       |
| 来源 ———                                                                                                    |                    | _     |
| 作者                                                                                                    |                    |       |
| 拍摄日期                                                                                                    |                    |       |
| 程序名称                                                                                                    |                    |       |
| 获取日期                                                                                                    |                    |       |
| 版权                                                                                                    |                    |       |
| 图像———                                                                                                    |                    | - 1   |
| 图像 ID                                                                                                    |                    |       |
| 分辨率                                                                                                    | 510 x 453          |       |
| 宽度                                                                                                    | 510 像素             |       |
| 高度                                                                                                    | 453 像素             |       |
| 水平分辨率                                                                                                    | 96 dpi             |       |
| 垂直分辨率                                                                                                    | 96 dpi             |       |
| 位深度                                                                                                    | 24                 | ~     |
| 删除属性和个人                                                                                                    | 人信息                |       |
|                                                                                                    |                    |       |
|                                                                                                    | 确定取消               | [用(A) |

将这串key字符串扔进base64解密

| C   | onverter       |                |   |      |       |  |  |  | $\times$ |
|-----|----------------|----------------|---|------|-------|--|--|--|----------|
| 文件  | 复制/粘贴 〕        | 过滤器 格式 纷       | 衍 | 工具   | 扩展    |  |  |  |          |
|     |                |                |   | 输入() | 原始值): |  |  |  |          |
| □□转 | 换选项 ————       |                |   | YmVh | dXB5  |  |  |  | ~        |
|     | Text to Hex    | Hex to Text    |   |      | -     |  |  |  |          |
|     | Dec to Hex     | Hex to Dec     | Ī |      |       |  |  |  |          |
|     | Text to Dec    | Dec to Text    |   |      |       |  |  |  |          |
|     | Dec to Octal   | Octal to Dec   |   |      |       |  |  |  |          |
|     | Text to UTF7   | UTF7 to Text   |   |      |       |  |  |  |          |
|     | Hex to UCS2    | UCS2 to Hex    |   |      |       |  |  |  |          |
|     | Text to Binary | Binary to Text |   |      |       |  |  |  |          |
|     | Escape         | Unescape       |   |      |       |  |  |  |          |
|     | Encode HTML    | Decode HTML    |   |      |       |  |  |  |          |
|     | Text to Base64 | Base64 to Text |   |      |       |  |  |  |          |

| Hex to Base64 Base64 to Hex                            |                              |     |
|--------------------------------------------------------|------------------------------|-----|
| ────────────────────────────────────                   |                              |     |
| ROTx     13     ·     +       SHIFTx     1     ·     + |                              | ~   |
| 拆分所有 1 字符.   拆分所有 1 Delim.   保留所有 2 行                  | beauty                       | ^   |
|                                                        |                              |     |
| ┃1 字符.所有 ┃2 位置                                         |                              |     |
| 开始位置 1                                                 |                              |     |
| Swap                                                   |                              |     |
| 1 字符.所有 2 位置                                           |                              |     |
| 开始位置 1 循环 1                                            | https://blog.csdn.net/cheese | 0_0 |

得到flag。